# คู่มือการใช้งานระบบ TQF ออนไลน์

(สำหรับอาจารย์)

## คู่มือการใช้งานระบบ TQF ออนไลน์

### 1.เข้าสู่เว็บไซต์ http://regis.skru.ac.th/

| สำนักส่งเสริมวิชาการและงานทะเบียน<br>มหาวิทยาลัยราชภัฏสงขลา<br>มาครูาะวิชากร ปริกรภ์วยใจ การโกยเทคโนโลยีและสารสนเทศ                                                                                                  | araska na. valindar zakilneriderstaligaterat                                                                                                    |
|----------------------------------------------------------------------------------------------------|----------------------------------------------------------------------------------------------------|
| ระบบบริการการศึกษา<br>บักสึกษา รางชะ หน่วยการการศึกษา<br>ระบบใหม่ คลิกที่นี่<br>รางระบบใหม่ คลิกที่นี่                                                                                                    | Annalytimathal : 000005<br>Annalytimathana : 050527                                                                                                    |
| ดำหนดอารรับสมักรมักสีอธาสากปกติ โดยวิธีสารสอบกัดเรือก ประจำปีอาร<br>ติดกรรม วันที่สายไหล<br>ดังทานขอในสมักร 21 มกรรคม - 15 มีนาคม 25<br>ตัวขอมักร 11 - 15 มีนาคม 2556<br>ตอบริดครามสานกรณฑ์มรรษฐ์ของ) 25 มีนาคม 2556 | 16 12 2007 - 28 sea 2005<br>16 12 2007 - 28 sea 2005<br>16 denre danker 2005<br>16 denre danker 2005<br>16 denre danke |
| ประกาศผลสุญของที่ยน 1 เมษายน 2556<br>สอบสัมภาพจนสอบปฏิบัติ 9 เมษายน 2556<br>ประกาศผลสุดของการข<br>รวบรามพร้างกรอนข่าวการงากราชียน 29 - 30 เมษายน 2556<br>ครั้นที่นี่ เพื่อสามาามจะเอียงสามาวิชาที่เปิดวัน            | Composition States                                                                                                    |
| ประกาศรายรัฐผู้สีสิทธิรายงานตัวเป็นนักศึกษาไหมเป็การศึกษา 2556<br>ประเภทโดวดาษิตษ กอะวิทยาศาสตร์กอะาทโดโดยี                                                                                                    | a surusularite<br>Surusularitettari                                                                                                    |

## 2.คลิกเลือกเมนู **กรอบมาตรฐานหลักสูตรคุณวุฒิ TQF**

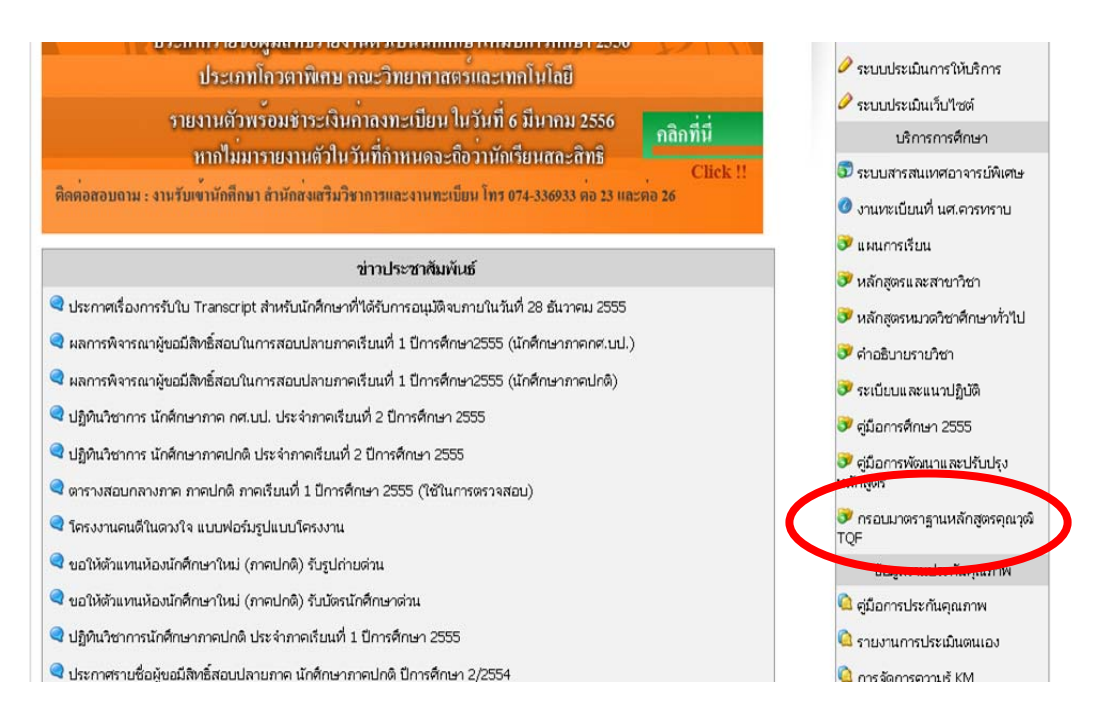

## 3.เข้าสู่ระบบ

|                                                                                                    | กธอบมาตธฐานหลักสูตธคุณวุฒิ ธะด<br>มหาวิ                                                    | ลับอุดมศึกษา<br>เทยาลัยธาชภัฏสงขลา                       |
|----------------------------------------------------------------------------------------------------|--------------------------------------------------------------------------------------------|----------------------------------------------------------|
| ดาวน์โหลดไฟล์ แบบฟอร์ม<br>แบบฟอร์ม มคอ.3<br>แบบฟอร์ม มคอ.3<br>แบบฟอร์ม มคอ.4<br>แบบฟอร์ม มคอ.5<br>แบบฟอร์ม มคอ.6<br>แบบฟอร์ม มคอ.7<br>ด้าวย่าง มคอ.2<br>ด้าวย่าง มคอ.3<br>ด้าวย่าง มคอ.3<br>ด้าวย่าง มคอ.5<br>ด้าวย่าง มคอ.5<br>ด้าวย่าง มคอ.5 | ม มคอ.<br>มคอ.                                                                             | เข้าสู่ระบบ<br>ชื่อผู้ใช้ :<br>รหัสผ่าน :<br>เข้าสู่ระบบ |
|                                                                                                    | แนงงาะพร รหา ac m<br>สำนักส่งเสริมวิชาการและงานทะเบียน มหาวิทย<br>โทร. 074-336-933 ต่อ 323 | าลัยราชภัฏสงขลา                                          |

# - ในการเข้าสู่ระบบครั้งแรก

Username และ Password จะใช้เป็น ชื่อภาษาอังกฤษและจุดและตามด้วยนามสกุล 2

# ตัวแรก เช่น ชื่อ **นายเอกรินทร์ วาโย**

Username : ekkarin.wa

Password : ekkarin.wa

# 4.หน้าจอระบบหลังจากที่เข้าสู่ระบบแล้ว

| 1 | หู้ใช้งาน : นายเอกรินห         | กรอบมาตรฐานหลักสูตรคุณวุฒิ ระดับอุดมศึกษา<br>235 มหาวิทยาลัยราชภัฏสงขลา                                                                          |
|---|--------------------------------|----------------------------------------------------------------------------------------------------|
| 4 | (มน)<br>มคอ. 3 ><br>ข มคอ. 4 > | ทางหนึ่งหนึ่งหนึ่ง เป็นนาค่อ พรามคย.<br>แบบฟอร์ม มกอ.2<br>แบบฟอร์ม มกอ.3<br>แบบฟอร์ม มกอ.4<br>แบบฟอร์ม มกอ.5<br>แบบฟอร์ม มกอ.6<br>แบบฟอร์ม มกอ.7 |
|   | 🖬 มคอ. 5 →<br>📝 มคอ. 6 →       | <mark>ดาวน์โหลดใฟล์ ด้วอย่าง มคอ.</mark><br>ตัวอย่าง มคอ.2<br>ตัวอย่าง มคอ.3<br>ตัวอย่าง มคอ.4<br>ตัวอย่าง มคอ.6<br>ตัวอย่าง มคอ.7               |
|   |                                | http://regs.skru.ac.th<br>สำนักส่งเสริมวิชาการและงานทะเบียน มหาวิทยาลัยราชภัฏสงขลา<br>โทร. 074-336-933 ต่อ 323                                   |

| หมายเลข | ความหมาย                                            |
|---------|-----------------------------------------------------|
| 1       | แสดงชื่อของผู้ใช้งานระบบ                            |
| 2       | หน้าแรกหลังจากที่เข้าสู่ระบบ จะมีเอกสารให้ดาวน์โหลด |
| 3       | สำหรับเปลี่ยนรหัสผ่าน                               |
| 4       | สำหรับส่งเอกสารและดาวน์โหลด มคอ. ตามปีการศึกษา      |
| 5       | เลิกใช้งานระบบ                                      |

แสดงชื่อของผู้ใช้งานระบบ

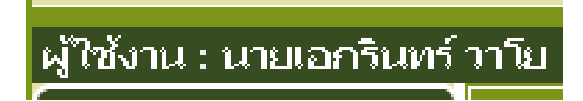

#### - หมายเลข 2

หน้าแรกหลังจากที่เข้าสู่ระบบ จะมีเอกสารให้ดาวน์โหลด

| แบบฟอร์ม มดอ.2<br>แบบฟอร์ม มดอ.3<br>แบบฟอร์ม มดอ.4<br>แบบฟอร์ม มดอ.5<br>แบบฟอร์ม มดอ.7 |
|----------------------------------------------------------------------------------------|
| แบบฟอร์ม มคอ.3<br>แบบฟอร์ม มคอ.4<br>แบบฟอร์ม มคอ.6<br>แบบฟอร์ม มคอ.7                   |
| แบบฟอร์ม มคอ.4<br>แบบฟอร์ม มคอ.5<br>แบบฟอร์ม มคอ.6<br>แบบฟอร์ม มคอ.7                   |
| แบบฟอร์ม มคอ.5<br>แบบฟอร์ม มคอ.6<br>แบบฟอร์ม มคอ.7                                     |
| แบบฟอร์ม มคอ.6<br>แบบฟอร์ม มคอ.7                                                       |
| แบบฟอร์ม มคอ.7                                                                         |
|                                                                                        |
|                                                                                        |
| ดาวน์โหลดไฟล์ ด้วอย่าง มคอ.                                                            |
| ตัวอย่าง มคอ.2                                                                         |
| ตัวอย่าง มคอ.3                                                                         |
| ตัวอย่าง มคอ.4                                                                         |
| ตัวอย่าง มคอ.5                                                                         |
| ตัวอย่าง มคอ.6                                                                         |
| ตัวอย่าง มคอ.7                                                                         |
|                                                                                        |
| http://regis.skru.ac.th                                                                |
| สานกลุ่งเสรมรขาการและงานทะเบยน มหารทยาลยราชกฏสงขลา                                     |

# สำหรับเปลี่ยนรหัสผ่าน

|                                                   | กรอบมาตรฐานหลักสูตรคุณวุฒิ ระดับอุดมศึกษา<br>มหาวิทยาลัยราชภัฏสงขลา                                            |
|---------------------------------------------------|----------------------------------------------------------------------------------------------------|
| ผู้ใช้งาน : นายเอกรินทร์ วา                       | าโย   หน้าหลัก   เปลี่ยนรหัสผ่าน   ออกจากระบบ                                                                  |
| เมนู   มดอ. 3   มดอ. 4   มดอ. 5   มดอ. 5   มดอ. 6 | รหัสผ่านเจ็ม<br>รหัสผ่านใหม่<br>อื่นยันรหัสผ่านใหม่<br>บันตีก                                                  |
|                                                   | http://regis.skm.ac.th<br>สำนักส่งเสริมวิชาการและงานทะเบียน มหาวิทยาลัยราชภัฏสงขลา<br>โทธ. 074-336-933 ต่อ 323 |

- รหัสผ่านเดิม หมายถึง รหัสผ่านที่เข้าใช้งานระบบล่าสุด
- รหัสผ่านใหม่ หมายถึง รหัสผ่านที่ต้องการจะเปลี่ยนใหม่
- **ยืนยันรหัสผ่านใหม่** หมายถึง ยืนยันรหัสผ่านที่ต้องการจะเปลี่ยนใหม่

## สำหรับส่งและดาวน์โหลดเอกสาร มคอ. ตามปีการศึกษา

| กรอบมาตรฐานหลักสูตรคุณวุฒิ ระดับอุดมศึกษา<br>มหาวิทยาลัยราชภัฏสษขลา                         |          |                                                         |                   |             |           |  |  |
|---------------------------------------------------------------------------------------------|----------|---------------------------------------------------------|-------------------|-------------|-----------|--|--|
|                                                                                             | มคอ.3:ปร | ะเภท ภาคปกติ                                            |                   |             |           |  |  |
| 🧶 เมน                                                                                       | รหัสวิชา | ชื่อวิชา                                                | กาคเรียน 1 / 2556 | สถานะการส่ง | ดาวน์โหลด |  |  |
| โม่นี่มีสารข้อมูลในงานอุตสาหกรณและเครือข่ายคอมหิกเอร<br>10550000000000000000000000000000000 |          |                                                         |                   |             |           |  |  |
|                                                                                             |          | การเขียนโปรแกรมในงานอตสาหกรรม                           |                   |             |           |  |  |
| M яны. з 🤸                                                                                  | ปี 2556  | ะเภทาภาคกศานไ                                           |                   |             |           |  |  |
| - 102 / N                                                                                   | รหัสวิชา | ชื่อวิชา                                                | ภาคเรียน 1 / 2556 | สถานะการส่ง | ดาวน์โหลด |  |  |
|                                                                                             | 6504101  | โครงงานพิเศษเทคโนโลยีอุตสาหกรรม                         |                   |             |           |  |  |
|                                                                                             | 6533404  | ระบบสื่อสารข้อมูลในงานอุตสาหกรรมและเครือข่ายคอมพิวเตอร์ |                   |             | -         |  |  |
|                                                                                             |          |                                                         |                   |             |           |  |  |
|                                                                                             |          |                                                         |                   |             |           |  |  |
| 1                                                                                           |          | http://regis.skru.ac.th                                 |                   |             |           |  |  |
|                                                                                             |          | สานกลุงเสรมวชาการและงานทะเบียน มหาวิทยาลัยราชภู         | าสงขลา            |             |           |  |  |
|                                                                                             |          | IVD. 074-336-933 ØÐ 323                                 |                   |             |           |  |  |

💽 หมายถึง คลิกเพื่อทำการอัพโหลดไฟล์เอกสาร

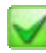

📝 หมายถึง สถานะ ส่งไฟล์เอกสารแล้ว

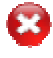

😂 หมายถึง สถานะ ยังไม่ส่งไฟล์เอกสาร

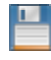

💾 หมายถึง ดาวน์โหลดไฟล์

- การอัพโหลดไฟล์เอกสาร เมื่อคลิก 💽 จะปรากฎหน้าจอดังนี้

|                          | กธอบมาตธฐานหลักสู                                | ตรคุณวุฒิ ระดับอุดมศึกษา<br>มหาวิทยาลัยราชภัฏสงขลา                                        |
|--------------------------|--------------------------------------------------|-------------------------------------------------------------------------------------------|
| ผู้ใช้งาน : นายเอกรินทร์ | โวาโย   หน้าหลัก   เปลี่ยนรหัสผ่าน               | ออกจากระบบ                                                                                |
| 🐎 ເມນູ                   | ส่งมคอ.3<br>ประเภท :                             | 01 - ภาคปกติ                                                                              |
| 🗾 มคอ. 3 🔹               | ภาคเรียน :                                       | 1/2556                                                                                    |
| 🚺 มคอ. 4 🔹               | รหัสวิชา :                                       | 2500309                                                                                   |
|                          | ชื่อวิชา :                                       | เรียนรู้คุณธรรมน่าชีวิตพอเพียง                                                            |
|                          | แนบไฟล์ :                                        | เลือกไฟล์ <mark>"ม"เด้เลือก"ฟล์โด</mark> *.pdf                                            |
|                          |                                                  | อัพโหลดไฟล์                                                                               |
|                          | htt<br>สำนักส่งเสริมวิชาการแล <b>ะ</b><br>โทร. ( | <i>o /freg</i> is.skru.ac.tb<br>เงานทะเบียน มหาวิทยาลัยราชภัฏสงขลา<br>)74-336-933 ด่อ 323 |

1.ให้คลิกที่ปุ่ม **เลือกไฟล์** ในช่องแนบไฟล์ (อัพโหลดได้เฉพาะไฟล์ \*.pdf)

2.คลิกปุ่มอัพโหลดไฟล์

- เมื่ออัพโหลดไฟล์เสร็จเรียบร้อยก็จะปรากฏหน้าจอดังนี้

| กรอบมาตรฐานหลักสูตรคุณวุฒิ ระดับอุดมศึกษา<br>มหาวิทยาลัยราชภัฏสงขลา |                          |                                                                                                    |                            |             |            |  |  |
|---------------------------------------------------------------------|--------------------------|----------------------------------------------------------------------------------------------------|----------------------------|-------------|------------|--|--|
| ผู้ใช้งาน : นายเอกรินทร์                                            | ้วาโย   หน้              | ำหลัก   เปลี่ยนรหัสผ่าน   ออกจากระบบ                                                                       |                            |             |            |  |  |
|                                                                     | มคอ.3 : ประ<br>รูบัสวิชา | นุภท∶ภาคปกติ<br>  ตั้งวิชา                                                                                 | ถาตเรียม 1 / 2556          | สถานหการสำเ | ດງານໃນລຸດ  |  |  |
| 🚺 เมนู                                                              | 2500309                  | เรียนรัคณธรรมนำชีวิตพอเพียง                                                                                |                            |             |            |  |  |
| 🗾 มคอ. 3 🔹 🔸                                                        | ปี 2556                  | การเขียนโปรแกรมในงานอุตสาหกรรม                                                                             |                            |             |            |  |  |
|                                                                     | รมสาชา                   | หภท : ภาคกศ.บป.<br>  ตัววิชา                                                                               | กา <b>ต</b> เรียม 1 / 2556 | สถานหการส่ง | ດງາເປັນລຸດ |  |  |
| 🗾 มคอ. 4      >                                                     | 6504101                  | โครงงานพิเศษเทคโนโลยีอุตสาหกรรม                                                                            | 11 WILLIA 17 2550          |             |            |  |  |
|                                                                     | 6533404                  | ระบบสื่อสารข้อมูลในงานอุดสาหกรรมและเครือข่ายคอมพิวเตอร์                                                    |                            |             |            |  |  |
|                                                                     |                          |                                                                                                    |                            |             |            |  |  |
|                                                                     |                          | http://regis.skru.ac.th<br>สำนักส่งเสริมวิชาการและงานทะเบียน มหาวิทยาลัยราชภัฐ<br>โทร. 074-336-933 ต่อ 323 | าสงขลา                     |             |            |  |  |

1.ช่องสถานะการส่งจะขึ้นรูป 🗹 คือ มีการส่งไฟล์เอกสารเรียบร้อยแล้ว

2.ช่องดาวน์โหลดจะขึ้นรูป 🛅 คือ ดาวน์โหลดไฟล์

# ออกจากระบบ คือ เลิกใช้งานระบบเพื่อกลับออกไปสู่หน้าแรก

|                                                                                                    | <b>ด</b><br>กรอง                                                | บมาตรฐานหลักสูตรคุณวุฒิ ร:<br>มหา                                    | ะดับอุดม<br>วิทยาลัย   | ศึกษา<br>มธาชภัฏสงช                 |             |          |
|----------------------------------------------------------------------------------------------------|-----------------------------------------------------------------|----------------------------------------------------------------------|------------------------|-------------------------------------|-------------|----------|
| งาน : นายเอกรินท                                                                                                    | ร์ วาโย   หเ<br><mark>มคอ.3 :</mark> ป <sup>ะ</sup><br>รหัสวิชา | น้ำหลัก   เปลี่ยนรหัสผ่าน ออกจากระบบ<br>ระเกท:ภาคปกติ<br>  ชื่อวิชา  |                        | กาคเรียน 1 / 2556                   | สถานะการส่ง | ดาวน์โหล |
| มตถ 3 >                                                                                                    | 2500309                                                         | เรียนรู้คุณธรรมนำซีวิตพอเพียง<br>การเขียนโปรแกรมในงานอุตสาหกรรม      |                        | O                                   |             | B        |
| มศอ. 4 >                                                                                                    | ับ 2006<br>รหัสวิชา<br>6504101                                  | ระเภท : ภาคกศามป.<br>ชื่อวิชา<br>โครงงานพิเศษเทคโนโลยีอุตสาหกรรม     |                        | กาคเรียน 1 / 2556                   | สถานะการส่ง | ดาวน์โหล |
|                                                                                                    | 6533404                                                         | ระบบสื่อสารข้อมูลในงานอุตสาหกรรมและเครือข่ายคอมพิวเตอ                | อร์                    |                                     |             |          |
|                                                                                                    | n                                                               | รอบมาตรฐานหลักสูตรคุณวุฒิ ระช<br>มหาวิ                               | ดับอุดมศี<br>วัทยาลัยร | กษา<br>กษา<br>ายภัฏสงขลา            |             |          |
| ตาวน์โหลดไฟล์<br>แบบฟอร์ม มดอ<br>แบบฟอร์ม มดอ<br>แบบฟอร์ม มดอ<br>แบบฟอร์ม มดอ                                                                     | ัแบบฟอร์ม มห<br>1.2<br>1.3<br>1.4<br>1.5<br>1.6                 | η <u>ο</u> .                                                         | ชื่อ<br>รหัสเ          | เข้าสู่ระบบ<br>ผู้ใช้ :  <br>ฝ่าน : |             |          |
| <u>แบบพอร์ม มคอ</u><br>ด้าอย่าง มคอ.2<br>ด้าอย่าง มคอ.3<br>ด้าอย่าง มคอ.3<br>ด้าอย่าง มคอ.5<br>ด้าอย่าง มคอ.5<br>ด้าอย่าง มคอ.5<br>ด้าอย่าง มคอ.7 | <u>ี ด้วอย่าง มคอ</u>                                           |                                                                      |                        | <u>ıtlığıru</u>                     | <u>u</u>    |          |
| ด้วอย่าง มคอ.7                                                                                                    |                                                                 | http://regic.slav.ac.th<br>สำนักส่งเสริมวิชาการและงานทะเบียน มหาวิทย | ยาลัยราบภัฏส           | มบลา                                |             |          |